# 绿色建筑申报评价系统操作流程

# 申报单位篇

### 中国城市科学研究会绿建中心

1、注册账号

## 访问网址: <u>http://gb2019.gbonline.org</u> 进入"**绿色建筑申报评价系统**",点击登陆下方的"注册账号"按钮注册新 账户。

| —— 中国绿色建筑评价标识申报评审系统<br>—— 适用于《绿色建筑评价标准》GB50378-2019                                                            |                              | 注册 帮助中心                                                                                                    |
|----------------------------------------------------------------------------------------------------|------------------------------|----------------------------------------------------------------------------------------------------|
|                                                                                                    |                              |                                                                                                    |
|                                                                                                    |                              |                                                                                                    |
|                                                                                                    | (( 🔹 ))                      |                                                                                                    |
|                                                                                                    | ② 请编入邮箱                      |                                                                                                    |
|                                                                                                    | 正 请编入密码                      |                                                                                                    |
|                                                                                                    | ■保持登录状态                      |                                                                                                    |
|                                                                                                    | 登录                           | Contraction of the local division of the local division of the loc |
| The second second second second second second second second second second second second second second second s | 注 <del>前新队马</del> 意记怒码 需要帮助? |                                                                                                    |
| And And And And And And And And And And                                                                        |                              |                                                                                                    |
|                                                                                                    |                              |                                                                                                    |
| 关于我们 联系我们                                                                                                    | © 2021,中国城市                  | 科学研究会绿色建筑研究中心                                                                                                    |

#### 填写个人信息,创建个人账户。邮箱账号作为登录账号,请务必填写真实信息。

|            |            |      |  | 已经注册过一个用户? <b>立即登录</b> |
|------------|------------|------|--|------------------------|
|            |            | 登录信息 |  |                        |
| Email用户名 * |            |      |  |                        |
| 密码 *       |            |      |  |                        |
| 确认密码 *     |            |      |  |                        |
|            |            | 个人信息 |  |                        |
| 性别         | 男 >        |      |  |                        |
| 真实姓名 *     |            |      |  |                        |
| 职业         | 建筑师        |      |  |                        |
| 专业         | 电气 、       |      |  |                        |
| 工作职务       |            |      |  |                        |
| 手机 *       |            |      |  |                        |
|            |            | 验证码  |  |                        |
| 验证码        | 44112 更换图片 |      |  |                        |
|            |            |      |  |                        |
|            | 保存         |      |  |                        |
|            |            |      |  |                        |

© 2019 中国城市科学研究会绿色建筑研究中心

账号注册成功后,直接进入系统内页,用户需要加入企业,或者创建新企业,使个人账号与企业账号关联才能正常 使用。

\_\_\_\_\_

|                               |                                      | 申报单位 cesh | i0810@163.com ( ce | shi0810@163.com ) | <u> </u> | ▲修改账号信息   ¶ | ■我的企业   <b>4.</b> 更改密 | 799月 ● 退出登录 |
|-------------------------------|--------------------------------------|-----------|--------------------|-------------------|----------|-------------|-----------------------|-------------|
| <b>需处理项目</b>                  |                                      |           |                    |                   |          |             |                       |             |
| <u>注册新项目</u> 注册双认证项目<br>项目名称: | ▼ 申报星级: 不限 ▼ 筛选项目                    |           |                    |                   |          |             |                       |             |
| 项目编号                          | 项目名称                                 |           | 项目状态               | 建筑类型              | 评价标识     | 申请星级        | 楼栋数量                  | 建筑面积        |
| 暂时没有项目!                       |                                      |           |                    |                   |          |             |                       |             |
| 第一页 上一页 最后一页                  |                                      |           |                    |                   |          |             |                       |             |
|                               |                                      |           |                    |                   |          |             |                       |             |
|                               |                                      |           |                    |                   |          |             |                       |             |
|                               | G gb2019.gbonline.org                |           |                    |                   |          |             |                       |             |
|                               | 您还没有创建或者加入企业!必须创建或者加入企业才能方便后续工<br>你」 |           |                    |                   |          |             |                       |             |
|                               | 1F :                                 |           |                    |                   |          |             |                       |             |
|                               |                                      |           |                    |                   |          |             |                       |             |
|                               |                                      |           |                    |                   |          |             |                       |             |
|                               |                                      |           |                    |                   |          |             |                       |             |
|                               |                                      |           |                    |                   |          |             |                       |             |
|                               |                                      |           |                    |                   |          |             |                       |             |
|                               |                                      |           |                    |                   |          |             |                       |             |
|                               | © 2019-2021 中国城市科学研究会绿色建筑研究中心        |           |                    |                   |          |             |                       |             |

### 2、加入企业或创建企业

#### 账号注册成功后,直接进入系统内页,用户需要加入企业,或者创建新企业,使个人账号与企业账号关联。

|                               | ++1家+1⊻<br>●我的企业 | 2 宗义芳(zzzoe@yeah.net)<br>2   <b>4</b> 更改密码   <u>帮助中心</u> | <u>▲未读提醒</u>   <u>▲修改</u><br>● 退出登录 | <u>账号信息</u>                                               |                                          |                                 |
|-------------------------------|------------------|----------------------------------------------------------|-------------------------------------|-----------------------------------------------------------|------------------------------------------|---------------------------------|
| 需处理项目   暂等待项目   我的所有          | 项目 企业成员项目        |                                                          |                                     |                                                           |                                          |                                 |
| <u>注册新项目</u> 注册双认证项目<br>项目名称: | 下限 🖌 评价阶段: 「不限 🖌 | 加入企业或者创建企业<br>当前<br>您当前还不属于任何企业!请立即加                     | 加入或者创建企业吧!                          |                                                           |                                          |                                 |
| 项目编号 项目名称 项目                  | 秋态 建筑类型 译        | <sup>评价</sup> 查找企业并加入                                    |                                     |                                                           |                                          |                                 |
| 暂时没有项目!                       |                  | 企业名称:<br>直接创建企业                                          | 查找企业                                |                                                           |                                          |                                 |
|                               |                  | 企业名称:                                                    |                                     | <ul> <li>企业名称必填。如题</li> <li>照</li> <li>之后还需要通道</li> </ul> | 果是要代表企业,则必须填写企业全称、<br>过验证。如果只是出于项目管理角度,则 | 填写企业企业统一信用代码、并上传营业执<br>则可以任意命名。 |
|                               |                  | 所在地:                                                     | 北京 ▼ 北京市 ▼<br>东城区 ▼                 |                                                           |                                          |                                 |
|                               |                  | 统一社会信用代码:                                                |                                     |                                                           |                                          |                                 |
|                               |                  | 营业执照                                                     | 上传证件(最大10MB)                        | ]                                                         |                                          |                                 |
|                               |                  |                                                          | 创建我的企业                              |                                                           |                                          |                                 |

注:系统采用"单位账号+子账号"的方式进行用户注册。一个企业只能注册一个单位账号(单位名称和统一社会信用代码不能重复)。单位账号注册成功后 ,个人账号可以申请加入企业(加入后需要单位账号确认)。单位账号可以添加子账号(通过搜索姓名添加)。

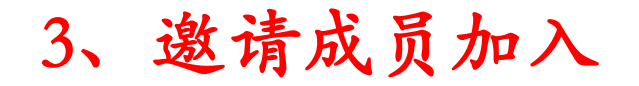

创建完企业后,此账户就会成为该企业的管理员,可以进行企业认证和企业成员的加入通过或邀请成员加入。点击 选择用户,在弹出窗口中搜索公司成员完整姓名(公司成员需提前注册好个人账号),选择添加。之后,公司成员 登录系统点击"同意"加入,即完成加入流程。公司成员可以创建项目,开展项目申报工作,而公司账号管理员则 可查看本单位所有项目。

| 🎃 Mozilla Firefox                                                                                             |          |       |                    |      | _     |      |                         |            |                   |
|----------------------------------------------------------------------------------------------------|----------|-------|--------------------|------|-------|------|-------------------------|------------|-------------------|
| ⊘ <sup>A</sup> gb2019.gbonline.org/user/MyCompany2.aspx <sup>B</sup> gb2019.gbonline.org/user/MyCompany2.aspx |          |       |                    |      |       |      |                         |            |                   |
| 我当前所属的企业                                                                                                    |          |       |                    |      |       | 查找用户 |                         |            |                   |
| 企业信息                                                                                                    |          |       |                    |      |       |      | 请输入姓名全名: ceshi0810@     | 163.com 查找 |                   |
| 企业名称:                                                                                                    | 测试163    |       |                    |      |       |      | 1 坝包古 Cesniu810@165.com | 的用户<br>Id  |                   |
| 所在地:                                                                                                    | 北京北京市东城区 |       |                    |      |       |      |                         |            |                   |
| 统一社会信用代码:                                                                                                    |          |       |                    |      |       |      | 选择                      | 17588      | ceshi0810@163.com |
| 营业执照                                                                                                    |          |       |                    |      |       |      |                         |            |                   |
| 编辑                                                                                                    | 编辑       |       |                    |      |       |      |                         |            |                   |
| 验证状态                                                                                                    | 未申请 申请验证 |       |                    |      |       |      |                         |            |                   |
| 企业成员                                                                                                    |          |       |                    |      |       |      |                         |            |                   |
| 姓名                                                                                                    | 权限       | 申请日期  | 加入日期               | 移除日期 |       | 状态   |                         |            |                   |
| 测工(我自己)                                                                                                    | 管理员      |       | 2021/8/10 10:59:47 |      | 已加入 X |      |                         |            |                   |
| 未洗择)洗择用户                                                                                                    | 普通成员 🗸   | 添加新成员 |                    |      |       |      |                         |            |                   |

### 4、企业成员加入通过

#### 用户申请加入后,该企业成员列表会出现该成员的申请信息,点击右边"+"或"x"来决定是否同意或拒绝。

|                                                          |                                                  |                    |                    |               | — 🗆              | $\times$ |
|----------------------------------------------------------|--------------------------------------------------|--------------------|--------------------|---------------|------------------|----------|
| 🔿 👌 gb2019.gbonline.org                                  | /user/MyCompany2.aspx                            |                    |                    |               | 器 公              | =        |
| 我当前所属的企业<br><b>企业信息</b>                                  |                                                  |                    |                    |               |                  |          |
| 企业名称:                                                    | 测试163                                            |                    |                    |               |                  |          |
| 所在地:                                                     | 北京北京市东城区                                         |                    |                    |               |                  |          |
| 统一社会信用代码:                                                |                                                  |                    |                    |               |                  |          |
| 营业执照                                                     |                                                  |                    |                    |               |                  |          |
| 编辑                                                       | 编辑                                               |                    |                    |               |                  |          |
| 验证状态                                                     | 未申请 申请验证                                         |                    |                    |               |                  |          |
| 企业成员                                                     | 权限                                               | 由诗日期               | 加入日期               | <b>终</b> 除日期  | 状态               |          |
|                                                          | 14/18                                            |                    |                    | 13/10/14/14/1 |                  |          |
| 测丁 (我自己)                                                 | 管理员                                              |                    | 2021/8/10 10:59:47 |               | 已加入 X            |          |
| <u>测工(我自己)</u><br><u>ceshi0810@163.com</u>               | <u>管理员</u><br>普通成员                               | 2021/8/10 11:36:07 | 2021/8/10 10:59:47 |               | 已加入 ×<br>已申请 + × |          |
| <u>测工(我自己)</u><br><u>ceshi0810@163.com</u><br>(未选择) 选择用户 | <ul><li>管理员</li><li>普通成员</li><li>普通成员 </li></ul> | 2021/8/10 11:36:07 | 2021/8/10 10:59:47 |               | 已加入 ×<br>已申请 + × |          |

5、创建项目

#### 在需处理项目中,点击"注册新项目"按钮。选择或填写项目基本信息。

| Ć                   |                        |         | 1报系统<br>850378-2019 | :<br>#1    | 申报单位 宗义芳(zzz<br>我的企业   94.更改密码 | oe@yeah.net)  <br>  <u> </u>          | ▲未读提醒   ▲<br>風出登录 | <u> </u> |
|---------------------|------------------------|---------|---------------------|------------|--------------------------------|---------------------------------------|-------------------|----------|
|                     | 毒处理还只                  | 暂等待项目   | 我的所有项目              | 企业成员项目     |                                |                                       |                   |          |
| <del>注册</del><br>项目 | <u>新项目</u> 注册双认<br>名称・ | 项目      | 建筑类型: 不限            | ✔ 评价阶段: 不限 | ✓ 当前评价状态:                      | ───────────────────────────────────── | 不限 ♥ 筛            | 选项目      |
|                     | 项目编号                   | 项目名称    | 项目状态                | 建筑类型       | 评价标识                           | 申请星级                                  | 楼栋数量              | 建筑面积     |
| 暂                   | 的没有项目                  | ]!      |                     |            |                                |                                       |                   |          |
| 第                   | —页 上—页                 | 下一页最后一页 | হ                   |            |                                |                                       |                   |          |

| <b>项目名称 *</b><br>( <b>*</b> 表示必埴,下<br>同) |                                                      |
|------------------------------------------|------------------------------------------------------|
| 施工许可证编号                                  |                                                      |
| 审图合格证编号                                  |                                                      |
| 所在地区*                                    | 北京                                                   |
| 具体地址 *                                   |                                                      |
| 经纬度*                                     | 从地图上选择                                               |
| 用地面积*                                    | 平方米(数字)                                              |
| 建筑总面积(含未申<br>报部分) *                      | 平方米(精确到两位小数)                                         |
| 参评建筑面积(不含<br>未申报部分) *                    | ,地上总面积:     ,地下总面积:     平方米(数       字)     (数)       |
| 建筑类型 *                                   | ●住宅建筑◇公共建筑                                           |
| 楼栋数量*                                    | 1                                                    |
| 层数 *                                     | 雷填写总层数、地上层数、地下层数。如项目为多栋建筑且层数不同,请填<br>写详细情况。          |
| 申请标识阶段*                                  | ●预评价○评价(竣工)○评价(运行)                                   |
|                                          | <ul> <li>○基本级</li> <li>●一星级</li> <li>○二星级</li> </ul> |

## 6、组建项目团队

在"成员"界面,点击下拉框,从公司成员中选择用户加入,并分配相应的角色。项目团队组建完成后,可以将项目材料提交任务分配给团队成员。如果项目材料提交工作由您一个人完成,则无需添加成员。

| *   | <b>测试20210810</b>  住宅建筑 一星级 预评价未提交申报声明 |
|-----|----------------------------------------|
| 开始  | 条文 数据导入导出(测试) 证明材料 成员 项目简介             |
| 预评  |                                        |
| 申报单 | 单位                                     |

#### 项目成员查看条文分配

| 真实姓名                                                 | 权限类型       | 分配时间 | 提交时间 |    |
|------------------------------------------------------|------------|------|------|----|
| <u>ceshi0810@163.com</u> -ceshi0810@163.com(我自己)(电气) | <u>管理员</u> |      |      | 移除 |
| 测工(电气) > 普通成员 > 添加成员                                 | ·          | •    | ·    |    |
| 测工(电气)                                               |            |      |      |    |

7、分配条文

#### 在"项目成员"界面点击"查看条文分配",可将条文材料提交任务指派给团队成员。指派完成员,团队成员登录 即可执行指定项目任务。

|                                             |      |      |      |    | 🛑 项目阶段          | g角色条文分配 — Mozilla  | a Firefox      |                                                          | -             |          | > |
|---------------------------------------------|------|------|------|----|-----------------|--------------------|----------------|----------------------------------------------------------|---------------|----------|---|
| 始条文 数据导入导出(测试) 证明材料 成员                      | 项目简介 |      |      |    | $\bigcirc \&$   | b2019.gbonline.org | /projects/Stag | geRoleMemberLaws.aspx?id=20210810141730&stageid=1&roleid | =0            | 器 ☆      | Ξ |
| 硬件价                                         |      |      |      |    | 预评价             | 由报单位 条文分配          | 2              |                                                          |               |          |   |
| 报单位                                         |      |      |      |    | 1861 1/1        |                    |                | 有定性文                                                     | 权限类型          |          |   |
| 国成员 <u>查看条文分配</u>                           |      |      |      |    | ceshi0810       | @163.com(我自己)(     | 由气)            | TANH                                                     | 管理品           | 0        |   |
| 真实姓名                                        | 权限类型 | 分配时间 | 提交时间 |    |                 |                    |                |                                                          |               |          | 4 |
| eshi0810@163.com-ceshi0810@163.com(我自己)(电气) | 管理员  |      |      | 移除 | жэ <u>т</u> (не |                    |                |                                                          | E124654       |          |   |
|                                             | 普通成员 |      |      | 移除 | 一分配条文           |                    |                |                                                          |               |          |   |
| → 普通成品 → 添加成品                               | 1    |      |      |    |                 | 章节                 | 专业             | 标题                                                       | 负责人           |          |   |
|                                             |      |      |      |    |                 | └電童 ▼              |                |                                                          | [全部           |          | 1 |
|                                             |      |      |      |    | 0.1.1           | 0项目基本信息            | 综合             | 《项目申报书》相关资料                                              | ( ceshi0810@1 | 63.com ) | _ |
|                                             |      |      |      |    | 0.1.2           | 0项目基本信息            | 综合             | 项目基本资料                                                   | ( ceshi0810@1 | 63.com ) |   |
|                                             |      |      |      |    | 0.1.3           | 0项目基本信息            | 综合             | 《自评估报告》                                                  | ( ceshi0810@1 | 63.com ) |   |
|                                             |      |      |      |    | ✔ 0.1.4         | 0项目基本信息            | 综合             | 《汇报ppt》                                                  | ( ceshi0810@1 | 63.com ) |   |
|                                             |      |      |      |    | 3.2.8           | 3基本规定              | 综合             | 评价与等级划分(一星级、二星级、三星级绿色建筑的技术要                              | ( ceshi0810@1 | 63.com ) |   |
|                                             |      |      |      |    | ✔ 4.1.1         | 4安全耐久              | 结构             | 场地应遍开滑坡、泥石流等地质危险地段,易发生洪涝地区应                              | ( ceshi0810@1 | 63.com ) |   |
|                                             |      |      |      |    | 4.1.2           | 4安全耐久              | 结构             | 建筑结构应满足承载力和建筑使用功能要求。建筑外墙、屋面                              | ( ceshi0810@1 | 63.com ) |   |
|                                             |      |      |      |    | 4.1.3           | 4 安全耐久             | 结构             | 外遮阳、太阳能设施、空调室外机位、外墙花池等部外部设施                              | ( ceshi0810@1 | 63.com ) |   |
|                                             |      |      |      |    | ✔ 4.1.4         | 4安全耐久              | 结构             | 建筑内部的非结构件、设备及附属设施等应连接牢固并能适应                              | ( ceshi0810@1 | 63.com ) |   |
|                                             |      |      |      |    | ✔ 4.1.5         | 4安全耐久              | 建筑             | 建筑外门窗必须安装牢靠,其抗风压性能和水密性能应符合国                              | ( ceshi0810@1 | 63.com ) |   |
|                                             |      |      |      |    | 4.1.6           | 4安全耐久              | 建筑             | 卫生间、浴室的地面应设置防水层,墙面、顶棚应设置防潮层                              | ( ceshi0810@1 | 63.com ) |   |
|                                             |      |      |      |    | ✔ 4.1.7         | 4安全耐久              | 绿色运营           | 走廊、疏散通道等通行空间应满足紧急疏散、应急救护等要求                              | ( ceshi0810@1 | 63.com ) |   |
|                                             |      |      |      |    | 4.1.8           | 4 安全耐久             | 绿色运营           | 应具有安全防护的警示和引导标识系统。                                       | ( ceshi0810@1 | 63.com ) |   |
|                                             |      |      |      |    | 4.2.1           | 4 安全耐久             | 结构             | 采用基于性能的抗震设计并合理提高建筑的抗震性能                                  | ( ceshi0810@1 | 63.com ) | _ |
|                                             |      |      |      |    | <b>1</b> 400    | 4 中央新4             | (44)云井         |                                                          | ( 000bi0910@1 | 62 com ) | _ |

 $\sim$ 

## 8、上传申报声明,注册项目

#### 在【开始】页面,上传盖章扫描的申报声明,并点击"提交项目"按纽,将项目提交评审机构。

| 当前任务说明                                                                                                    | 时间轴                             |                    |                |         |                    |
|----------------------------------------------------------------------------------------------------|---------------------------------|--------------------|----------------|---------|--------------------|
| 当前项目处于预评价未提交申报声明状态,<br>您的项目争色为:                                                                            | <u>申报书PDF</u>   <u>自评估报告PDF</u> |                    |                |         |                    |
| 预评价申报单位管理员                                                                                                 | 评价报告:                           |                    |                |         |                    |
| 请阅读以下相关任务说明,确认各项都完成,并预览消息无误后,提交项目。                                                                         | 预评价                             |                    |                |         |                    |
|                                                                                                    | 过程记录                            |                    |                |         |                    |
| 2、如果内容无误,请点击【打印】,进行《项目相报声明》的打印,并盖章扫描<br>3、在本面"谐自预学"下升,任于""人",达行《项目相报声明》的打印,并盖章扫描                           | 话日将本                            | 项目状态流              | 结击时间           | 耗时比     | 成里文件               |
|                                                                                                    | 预评价未提交申报声明                      | 2021/8/10 14:17:30 | 37 <b>7</b> 10 | ACH J L | PARXI <del>I</del> |
| 消息预览:                                                                                                    | 我的顶月消息列表                        |                    |                |         |                    |
| 绿色建筑评价标识申报声明                                                                                               | ALL VELLING VELLING             |                    |                |         |                    |
| 山国城市利学研究会结合建筑研究中心。                                                                                         |                                 |                    |                |         |                    |
|                                                                                                    |                                 |                    |                |         |                    |
| 我单位决定就 <u>测试20210810</u> 申请绿色建筑评价标识(项目建筑类型: <u>住宅建筑</u> ; 申报标识类型: <u>预评价标识</u> ; 申报标识等级: <u>一星级</u> )。现做如下 |                                 |                    |                |         |                    |
|                                                                                                    |                                 |                    |                |         |                    |
|                                                                                                    |                                 |                    |                |         |                    |
| 2、理解提父甲报树科的要求( <b>图纸介至,斋旭工图甲宣的已经旭工图甲宣仇构甲宣宣拾、元斋甲宣的田有相应货质攻讦阮正观击图)</b> ,开休证<br>坦益材料内容的直定一准确 加互虑假一互原始充然证论权     |                                 |                    |                |         |                    |
| 3、提交由报资料后,不配合评审工作,不按规定的时间和要求提交补充由报材料,可视为我单位自愿放弃参评资格,由止此次评价活动,责任自负。                                         |                                 |                    |                |         |                    |
| 注:完成技术审查后,超过30个工作日不提交技术审查后补充资料,可视为申报单位自愿放弃参评资格,中止此次评价活动,责任自负。                                              |                                 |                    |                |         |                    |
| 4、若不符合申报等级要求,我们拟对施工图做修改后再行申报,本次不接受较低等级。                                                                    |                                 |                    |                |         |                    |
| 5、如申报项目评审通过并获得标识,将遵守相关规定使用标识,并自愿接受监督。                                                                      |                                 |                    |                |         |                    |
| 6、项目联系人: <u>ceshi0810@163.com</u> 电话: <u>13817053100</u>                                                   |                                 |                    |                |         |                    |
| 特此声明!                                                                                                    |                                 |                    |                |         |                    |
|                                                                                                    |                                 |                    |                |         |                    |
| 申报单位(盖章) <u>测试20210810</u>                                                                                 |                                 |                    |                |         |                    |
| 2021年8月10日                                                                                                 |                                 |                    |                |         |                    |
|                                                                                                    |                                 |                    |                |         |                    |
| 提父项目                                                                                                    |                                 |                    |                |         |                    |

## 9、填写申报书和自评估报告

#### 评审机构受理项目后,需逐条填写项目条文,条文详细信息填写完毕后,请及时保存。并提交相关证明材料。

| 测试20 | 210810   住宅建筑 | 一星级 预评价未损   | 交申报声明  |                        |                                       |                         |                                             |                                          |          |        |
|------|---------------|-------------|--------|------------------------|---------------------------------------|-------------------------|---------------------------------------------|------------------------------------------|----------|--------|
| 条文   | 数据导入导出()      | 试) 证明材料     | 成员 项目简 | 而 <u></u><br>前介        | ————————————————————————————————————— | 主宅建筑 一星级 预评价未提交申报声明     |                                             |                                          |          |        |
|      |               |             |        |                        | 全部条文 我的条文                             | 4.1.1 场地应避开滑坡、》         | 记石流等地质危险地段,易发生洪涝地区应有可靠的防洪 涝基                | 出设施 场地应无危险化学品、易燃易爆危                      | 险源的威胁,   | ,无电磁辐射 |
|      | 次制质           |             |        | 速分质                    | 0 项目基本信息<br>0.1 均制质                   | ▲                       |                                             |                                          |          |        |
|      | 章节48 Q0       | 4安全耐久01     | 5健康舒适0 | 02 6牛活便利Q3             | 0.1.1 《项目申报书》相                        |                         |                                             |                                          |          | とい     |
| 纷值   | 400           | 100         | 100    | 70                     | 0.1.2 项目基本资料                          | ▲ 1)还称目评                |                                             |                                          |          |        |
|      |               |             |        |                        | 0.1.3 《自评估报告》                         | ○ 达标 ○ 不达标              |                                             |                                          |          |        |
| 得分要求 | 全部满足          | 不小于满分值30%   | 不小于满分值 | 30% 不小于满分值30%          | 0.1.4 《记报ppt》                         | ▲ 2 ) 评价要点              |                                             |                                          |          |        |
|      |               |             |        |                        | 0.3 双认证<br>3 基本规定                     | 场地是否避开滑坡、泥石流等           | 地质危险地段,易发生洪涝地区应有可靠的防洪涝基础设施;场地应无危            | 验化学品、易燃易爆危险源的威胁,无电磁辐射                    | 1、 含氢土壤的 | 的危害    |
| 自评得分 | 0 0           |             | 0      | 0                      | 3.1 控制项                               | ○ 是 ○ 否                 |                                             |                                          |          |        |
| 得分   | 0 0           |             | 0      | 0                      | (3.2 评分项<br>3.2.8 评价与等级划分 (           | 请对场地作简要说明。              |                                             |                                          |          |        |
| 分    | 0 0           |             | 0      | 0                      | ( 4 安全耐久                              |                         |                                             |                                          |          |        |
| 鈖    | U 0           |             | U      | 0                      | 4.1 控制项                               |                         |                                             |                                          |          | 11.    |
|      |               |             |        |                        | 4.1.1 场地应避开滑坡、                        |                         |                                             |                                          |          |        |
|      |               |             |        |                        | 4.1.2 建筑结构应满定速<br>4.1.3 外遮阳 大阳能温      | ◢ 3 ) 证明材料              |                                             |                                          |          |        |
| 中条文  |               |             |        |                        | 4.1.4 建筑内部的非结构                        | 迟生秋 <b>季</b> 亜羊奋动焚夕 / ギ | <b>兹) 由据单位中示核文学等合约方效设计文件 日设计文件 Li西日々称</b> 日 | 中华的天一致时要有专门的说明                           |          |        |
| 文完成  |               |             |        |                        | 4.1.5 建筑外门窗必须安                        |                         |                                             | 1 H 2 KH 2 KH 2 KH 2 KH 2 KH 2 KH 2 KH 2 |          |        |
| 日伴与  | 日前泮审结论不一致国    | (有当前结论有描述的) | 余义     |                        | 4.1.6 <u>卫生</u> 间、浴室的地                |                         | 要求的文件(自评估报告明确要求                             | 的文件)                                     |          |        |
| 条文编号 | 条文章节          | 得分类型        | 条文专业   |                        | 4.1.7 走廊、疏散通道等                        |                         | 文件名称                                        | 上传引用                                     | 日期       | 大小     |
|      | 全部            | ▲ [全部 ▲     | 全部 丶   |                        | 4.1.8 应具有安全防护的                        | 1) 坝日区位图、场地             | 8773、土柱地次剧祭拔首;                              |                                          |          |        |
| 1.1  | 0项目基本信息       | 控制项         | 综合     | 《项目申报书》相关资料            | 4.2 评分坝<br>I安全                        | 添加所需文件                  |                                             |                                          |          |        |
| 1.2  | 0项目基本信息       | 控制项         | 综合     | <u>项目基本资料</u>          | 4.2.1 采用基于性能的抗                        | 2) 环评报告;                |                                             |                                          |          |        |
| .3   | 0项目基本信息       | 控制项         | 综合     | 《自评估报告》                | 4.2.2 采取保障人员安全                        | 添加所需文件                  |                                             |                                          |          |        |
| £    | 0项目基本信息       | 控制项         | 综合     | <u>《汇报ppt》</u>         | 4.2.3 采用具有安全防护                        | 3)相关检测报告或论              | 证报告。                                        |                                          |          |        |
|      | 3基本规定         | 得分项         | 综合     | <u>评价与等级划分(一星级、二星级</u> | 4.2.4 至内外地回现路设<br>4.2.5 采取人车分流措施      | 添加所需文件                  |                                             |                                          |          |        |
| .1   | 4安全耐久         | 控制项         | 结构     | <u>场地应避开滑坡、泥石流等地质危</u> | 工耐久                                   |                         |                                             |                                          |          |        |
|      |               |             |        |                        | 4.2.6 采取提升建筑适变                        |                         | 具它文件(其它有必要上传的)<br>文件名称                      | て件) 上传月用                                 | 日期       | 大小     |
|      |               |             |        |                        | 4.2.7 采取提升建筑部品                        | 法加其它文件                  | ATHE.                                       | TROM                                     |          | ×3.    |

## 10、上传证明材料

## 点击页面的"证明材料",查看"上传和解压说明"。点击"上传项目资料",可从本机选取文件。支持压缩包上传和解压,压缩包必须为zip格式。可对已上传的文件进行管理。

| 测试20210810   住宅建筑   一星级   预评价未提交申报声明                      |                                                                                                    |                                                                                                 |                                                                            |                                                    |                                           |                                   |              |       |  |  |  |  |
|-----------------------------------------------------------|----------------------------------------------------------------------------------------------------|-------------------------------------------------------------------------------------------------|----------------------------------------------------------------------------|----------------------------------------------------|-------------------------------------------|-----------------------------------|--------------|-------|--|--|--|--|
| 开始条文数据导入导出(测试) 证明材料 原                                     | <b>测试20210810</b>  住宅建筑                                                                                                    | 氏 一星级 预评价未提交申报声明                                                                                |                                                                            |                                                    |                                           | 上一条下一条道                           | (回全部条文 我的条文) | 己处理完毕 |  |  |  |  |
| 证明材料打包上传                                                  | 全部条文 我的条文                                                                                                    | 全部条文 我的条文 4.1.1 场地应避开滑坡、泥石流等地质危险地段,易发生洪涝地区应有可靠的防洪 涝基础设施 场地应无危险化学品、易燃易爆危险源的威胁,无 电磁辐射、 含氨 土壤 的危害。 |                                                                            |                                                    |                                           |                                   |              |       |  |  |  |  |
| 上传和解压说明<br>为古师与家会考于建议将图纸文件转为PDF再上传。<br>文件名称               | 0 项目基本指示<br>0.1 控制顶<br>0.1.1 《项目申报书》 框<br>0.1.2 项目基本资料                                                                                                    | <u> </u>                                                                                        |                                                                            | (;                                                 | 大小                                        | ▲ 译审记录                            |              |       |  |  |  |  |
| 上传项目资料zip压缩包(最大500MB) 删除选中 ()                             | 0.1.3《自评估报告》<br>0.1.4《ご报ppt》<br><b>0.3 双认证</b>                                                                                                    | <ul> <li>○ 达标 ○ 不达标 _</li> <li>▲ 2 ) 评价要点</li> </ul>                                            | 选择要求的文件1)项目区位图、场地地形图、工程地质<br>□ ① files<br>□ ③ 新建文件夫<br>□ ③ 专业评价<br>□ ③ 市场部 | 御祭报告;<br>▲当前文件夹                                    |                                           |                                   |              |       |  |  |  |  |
| <u>综合_zip(待创建) 结构_zip(待创建) 建筑_zip(待创</u> 建                | 3 基本规定<br>3.1 控制项<br>3.2 评分项<br>3.2.8 评价与等级划分 (                                                                                                    | 场地是否避开滑坡、泥石流等地<br>② 是 ③ 否<br>请对场地作简要说明。                                                         | 日 Ġ 建设单位<br>日 😋 评审机构                                                       | ▲ 新聞文件共<br>新聞文件共<br>浏览上传文件 ▲ 选中的文件:                |                                           |                                   |              |       |  |  |  |  |
| 全部文件                                                      | <b>4 安全耐久</b><br>4.1 控制项<br>4.1.1 场地应避开滑坡、                                                                                                    |                                                                                                 |                                                                            | ■ 设单位评价模块使用说明 docx                                 |                                           |                                   |              |       |  |  |  |  |
| □至西                                                       | <ul> <li>4.1.2 建筑结构应满足承</li> <li>4.1.3 外遮阳、太阳能设</li> <li>4.1.4 建筑内部的非结构</li> <li>4.1.5 建筑外门窗必须支</li> <li>4.1.5 建筑外门窗必须支</li> </ul>                                                                                                    | ▲ 3)证明材料<br>报告都需要盖章或签名(手签                                                                       |                                                                            | ▲ 所有文件<br>圖 建设单位评价模块使用说明.docx  圖 建设单位申报模块使用说明.docx | 團〕汗事机构评价模块使用说明 docx ■】汗事机构申报模块使用说明 docx ■ | 〕市场部使用説明 docx   圏)新建 DOCX 文档 docx |              |       |  |  |  |  |
| 条文中也可以单独上<br>传文件。选择上传成<br>功的文件,添加至条<br>文中。添加完成后,<br>请注意保存 | <ul> <li>4.1.6 正生间, 用量的近</li> <li>4.1.7 走廊, 院覧通道等</li> <li>4.1.8 应具有安全防护的</li> <li>4.2 评分项</li> <li>1 安全</li> <li>4.2.1 采用基于性能的抗</li> <li>4.2.2 采取保障人员安全</li> <li>4.2.3 采用具有安全防护</li> <li>4.2.4 室内外地面或路役</li> <li>4.2.5 采取人车分流措施</li> <li>1 新介</li> </ul> | 1)项目区位图、场地地研<br>添加所需文件<br>2)环评报告:<br>添加所需文件<br>3)相关检测报告或论证册<br>添加所需文件                           |                                                                            |                                                    |                                           |                                   |              |       |  |  |  |  |
| H /工忌                                                     | 4.2.6 采取提升建筑适变<br>4.2.7 采取提升建筑部品                                                                                                    | 法加复交文件                                                                                          |                                                                            |                                                    |                                           |                                   | 选择选中的文件      | 取消    |  |  |  |  |

## 11、提交项目

#### 项目材料上传完成后,在【开始】页面,点击"提交项目"按纽,将项目提交评审机构。

| 测试20210810 住宅建筑 一星级 预评价形式审查材料提交                                          |                                                                                   |                    |                    |      |                    |  |  |
|--------------------------------------------------------------------------|-----------------------------------------------------------------------------------|--------------------|--------------------|------|--------------------|--|--|
| 开始条文 数据导入导出(测试) 证明材料 成员 项目简介                                             |                                                                                   |                    |                    |      |                    |  |  |
| 项目开始页                                                                    | ]                                                                                 |                    |                    |      |                    |  |  |
| 当前任务说明                                                                   | 时间轴                                                                               |                    |                    |      |                    |  |  |
| 当前项目处于预评价形式审查材料提交状态,<br>您的项目角色为:<br>预评价 申报单位 管理员                         | <u>申报书PDF</u>   <u>自评估报告PDF</u><br>评价报告:                                          |                    |                    |      |                    |  |  |
| <b>请阅读以下相关任务说明,确认各项都完成,并预览消息无误后,提交项目。</b><br>任务说明                        | 预评价<br>过程记录                                                                       |                    |                    |      |                    |  |  |
|                                                                          |                                                                                   | 开始时间               | 项目状态流<br>结束时间      | 载时长  | 成果文件               |  |  |
|                                                                          | 预评价未提交申报声明                                                                        | 2021/8/10 14:17:30 | 2021/8/10 14:35:37 | 18分钟 | 20210810023535.pdf |  |  |
| 我公司项目 <u>测试20210810</u> ,正在申报绿色建筑标识认证,现向贵办 提交详细的申报材料(包括自评估报告、申报书、证明文件等)。 | 预评价等待受理                                                                           | 2021/8/10 14:35:37 | 2021/8/10 14:37:09 | 1分钟  |                    |  |  |
| 请为1%以日进行审查!<br>1                                                         | 预评价形式审查材料提交                                                                       | 2021/8/10 14:37:09 |                    |      |                    |  |  |
| 申报单位:测试20210810<br>2021-08-10 14:47:56                                   | 我的项目消息列表<br>2021/8/10 14:35:37 提交《项目由报声明》<br>2021/8/10 14:37:09 确认项目,由报单位可以开始提交材料 |                    |                    |      |                    |  |  |
| <b>提交项目</b> ✓ 检查全部条文是否完成                                                 | ]                                                                                 |                    |                    |      |                    |  |  |

## 12、查看项目审查意见

## 在审查补充材料阶段,点击项目消息列表查看评审信息,在评价报告中查看评价结果,并根据结果对项目进行材料补充。\_\_\_\_\_

| 项目开始页                                                                           |                     |                                           |                    |                    |       |              |  |  |  |
|---------------------------------------------------------------------------------|---------------------|-------------------------------------------|--------------------|--------------------|-------|--------------|--|--|--|
| 当前任务说明                                                                          |                     | 时间轴                                       |                    |                    |       |              |  |  |  |
| 当前项目处于预评价形式审查补充材料状态,                                                            |                     | 电报书PDF   自评估报告PDF                         |                    |                    |       |              |  |  |  |
|                                                                                 |                     | <b>评价报告:</b><br>預评价<br>形式审查: <u>预选</u> 下载 |                    |                    |       |              |  |  |  |
| 法们的 化苯基基基苯基                                                                     |                     |                                           |                    |                    |       |              |  |  |  |
| 相构联邦 [10天江方苑明],哺民百项即元成,开现见用心无民力,定义项目。<br>任务说明                                   |                     |                                           |                    |                    |       |              |  |  |  |
| 消息预览:                                                                           |                     | 过程记录                                      | $\overline{}$      |                    |       |              |  |  |  |
| 中国城市科学研究会绿色建筑研究中心;:                                                             |                     |                                           |                    | 项目状态流              |       |              |  |  |  |
| 您好!                                                                             |                     | 项目状态                                      | 开始时间               | 结束时间               | 耗时长   | 成果文件         |  |  |  |
| 我公司项目, <u>测试20200821完整流程</u> ,正在申报绿色建筑标识认证,现已根据要办发送的《预评价形式审查结果告知书》,进行了材料的修改、补充。 |                     | 预评价未提交申报声明                                | 2020/8/21 14:17:43 | 2020/8/21 14:20:29 | 2分钟   | 202008210220 |  |  |  |
| 请对该项目进行预评价形式审查复审!                                                               |                     | 预评价等待受理                                   | 2020/8/21 14:20:29 | 2020/8/21 14:22:46 | 2分钟   |              |  |  |  |
|                                                                                 | 由报单位:测试20200821完整流程 | 预评价修改项目信息                                 | 2020/8/21 14:22:46 | 2020/8/21 14:24:45 | 1分钟   | 202008210224 |  |  |  |
|                                                                                 | 2021-08-10 14:56:34 | 预评价再次受理                                   | 2020/8/21 14:24:45 | 2020/8/21 14:24:53 | 小于一分钟 |              |  |  |  |
|                                                                                 |                     | 预评价形式审查材料提交                               | 2020/8/21 14:24:53 | 2020/8/21 14:26:46 | 1分钟   |              |  |  |  |
|                                                                                 |                     | 预评价形式审查初审安排                               | 2020/8/21 14:26:46 | 2020/8/21 14:27:51 | 1分钟   |              |  |  |  |
| <b>提父项日</b>                                                                     |                     | 预评价形式审查初审                                 | 2020/8/21 14:27:51 | 2020/9/30 15:03:15 | 40天   |              |  |  |  |
|                                                                                 |                     | 预评价形式审查初审校核                               | 2020/9/30 15:03:15 | 2021/8/10 14:56:32 | 313天  |              |  |  |  |
|                                                                                 |                     | 预评价形式审查补充材料                               | 2021/8/10 14:56:32 |                    |       |              |  |  |  |
|                                                                                 |                     |                                           |                    |                    |       |              |  |  |  |

# CONTACT US 中国城市科学研究会绿色建筑研究中心

联系人: 吕丽娜 电话: 010-58933142 传真: 010-58933144 地址: 北京市海淀区三里河路9号住建部大院乙2号楼南侧中国城市科学研究会办公楼4层(邮编: 100835) 交流QQ群: 337049271

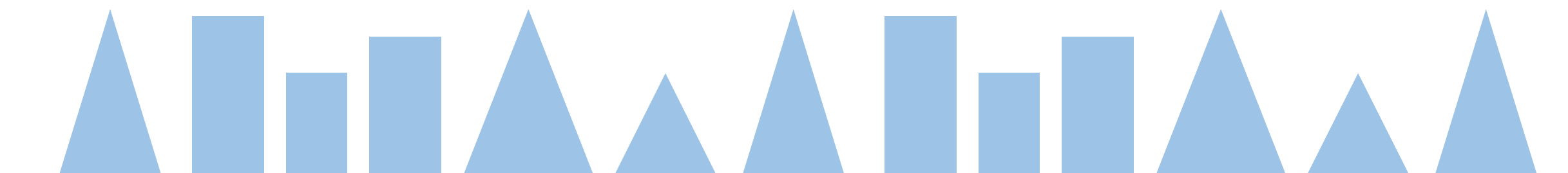